# いつでも、どこへでも。大画面で映像を楽しむ。

新しい機能で広がる MOVERIO。

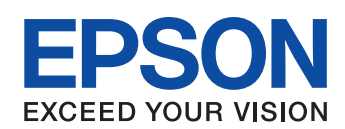

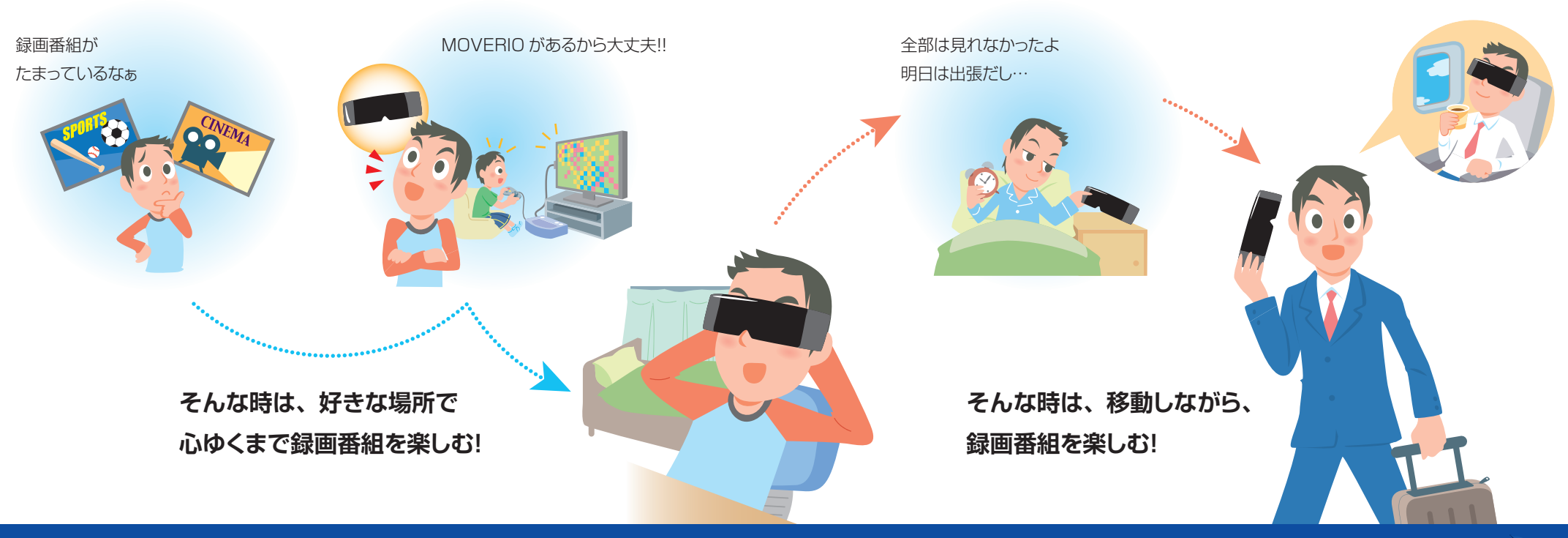

## 接続方法はとっても簡単!

## ホームネットワーク機能 (MOVERIO Air)

自宅のお気に入りの場所で、Wi-Fi ネットワークを通じてコンテンツをお楽しみいただけます。 さらに DLNA<sup>(\*1)</sup>/DTCP-IP<sup>(\*2)</sup>対応していますので、HDD レコーダーに録り貯めた番組も 視聴可能です。

### 詳しくは内面をご覧ください。 🔶

飛行機や列車など 長時間の移動時に

ホテルやカフェでの

くつろぎ時間に

### 持ち出し機能 (MOVERIO Compact)

ビデオカメラなどで撮影した動画などを持ち出してお楽しみいただけます。 CPRM<sup>(\*3)</sup>対応していますので、HDDレコーダーから転送した番組も 視聴可能です。

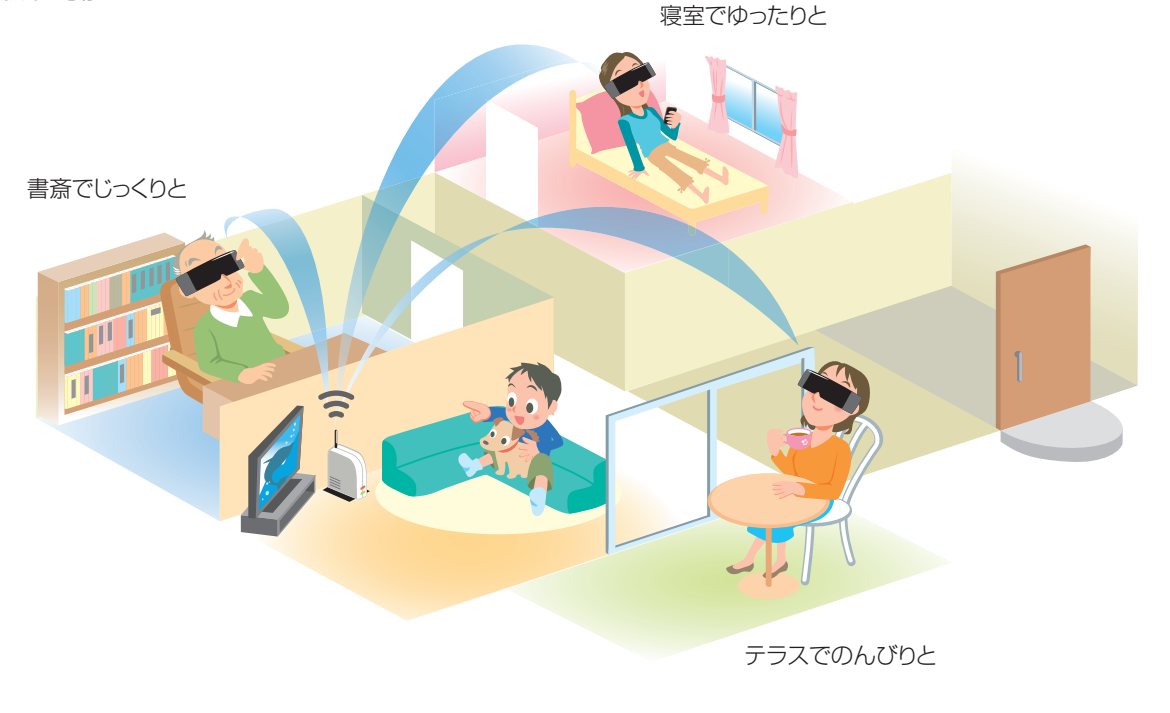

\*1 DLNAとは、録画番組や音楽を、ネットワークを通じて家庭内にある他の機器に転送したり、他の機器からの遠隔操作を可能にする規格です。 \*2 DTCP-IPとは、主に家庭内ネットワーク内で、著作権保護されたコンテンツを伝送するための規格です。 \*3 CPRM とは、デジタルコンテンツのコピー回数を制限する技術です。

駅や空港での待ち時間に

## 使用イメージ

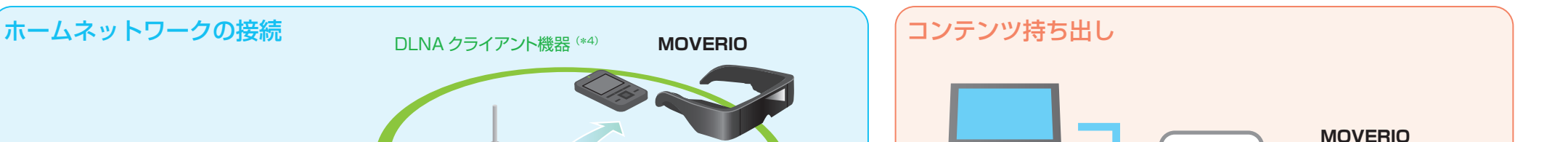

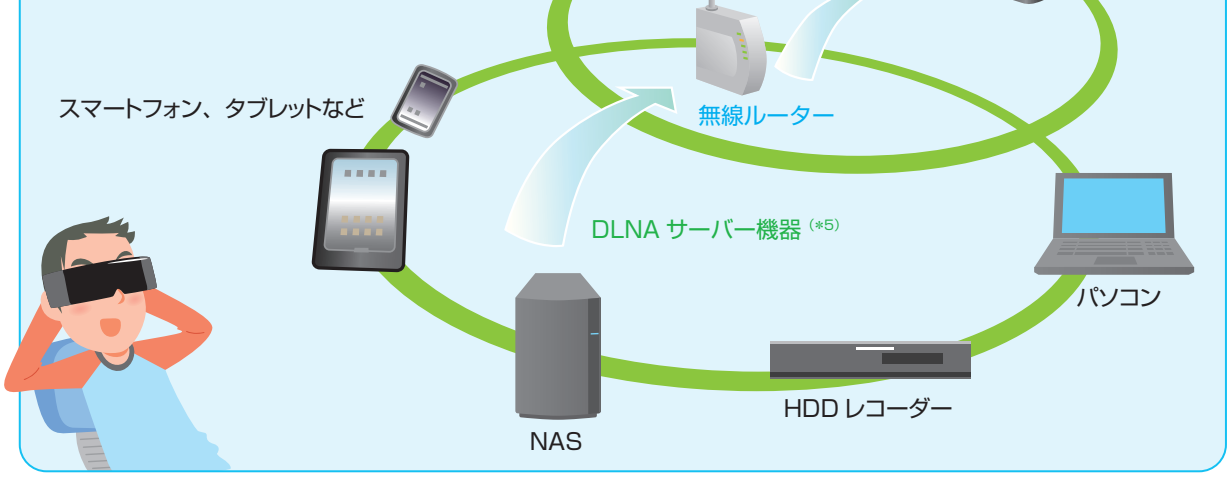

\*<sup>4</sup> DLNA クライアント機器とは、DLNA クライアント機能を持った機器です。DLNA サーバーのマルチメディアファイルにアクセスすることができます。 \*<sup>5</sup> DLNA サーバー機器とは、DLNA サーバー機能を持った機器です。DLNA を使ってマルチメディアファイルを利用する場合に、データを格納することができます。

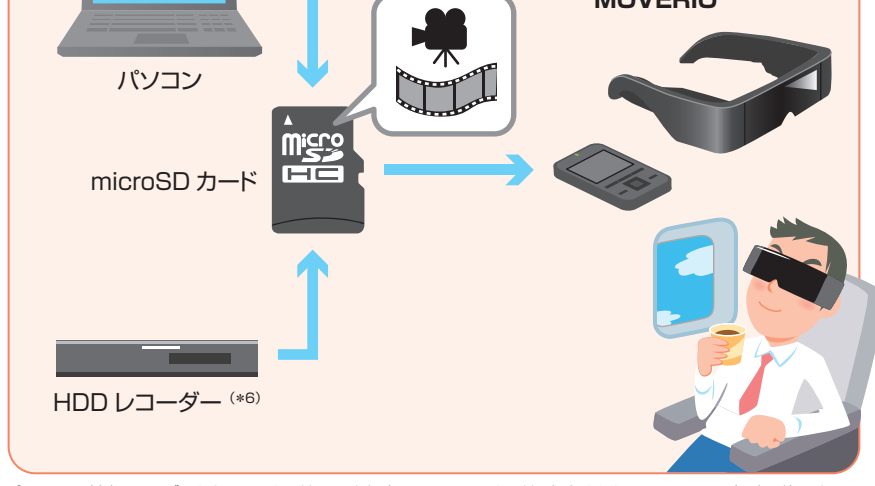

\*6 CPRM 対応レコーダーから、SD カードスロット経由で microSD カードに保存されたコンテンツのみ視聴可能です。

#### 詳しくは裏面の「MOVERIO Air の使用方法」、「MOVERIO Compact の使用方法」および「ご利用上の注意」をご覧ください。

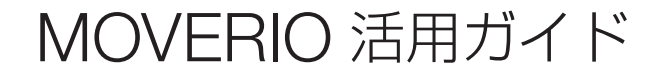

## MOVERIO Air の使用方法

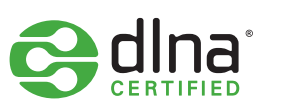

## MOVERIO Compact の使用方法

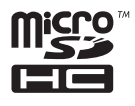

### DLNA サーバー機器に接続する

- 1. DLNA サーバー機器の DLNA サーバー機能が ON になっていることをご確認ください。 (機器の設定方法については、各機器の取扱説明書などをご参照ください。)
- 2. 本機を Wi-Fi( 無線ネットワーク) に接続します。 (Wi-Fiへの接続方法については、本機取扱説明書 P15 をご参照ください。)
- 3.「MOVERIO Air」を起動します。

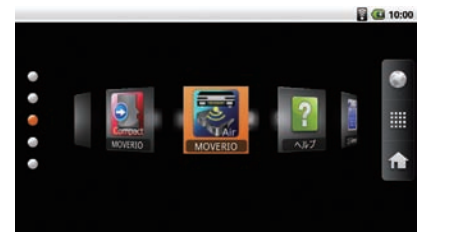

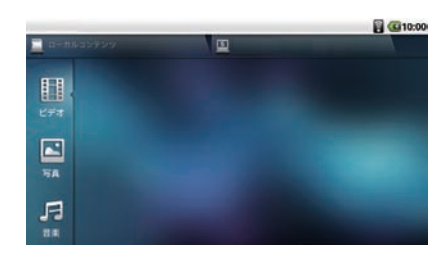

 本機の → MENU キーを押して「設定」を 選択します。

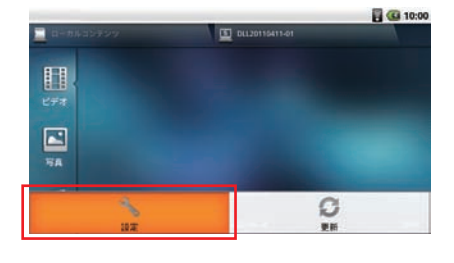

5. 設定メニューより「サーバー」を選択します。

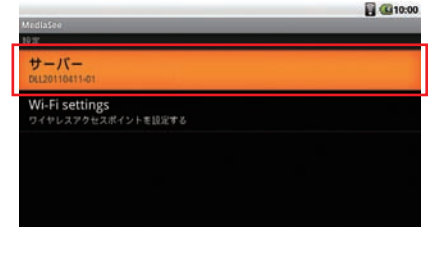

6. ネットワーク上の DLNA サーバー機器名が表示 されますので、接続する機器を選択します。

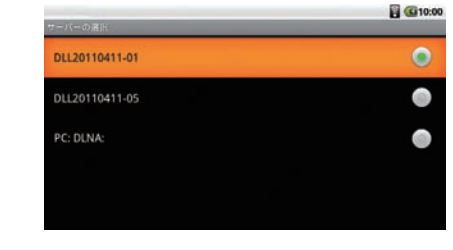

7. 5 Back キーを押して「MOVERIO Air」の メイン画面に戻ります。 以上でサーバーの接続設定は完了です。

### DLNA サーバー機器のコンテンツを視聴する

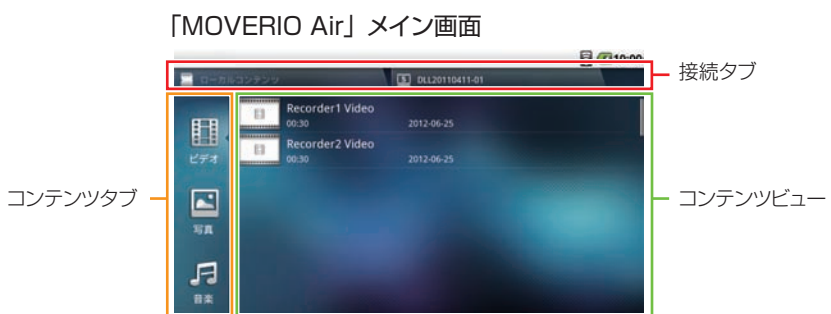

1. 「接続タブ上上に設定した DLNA サーバー機器名が表示されていることを確認し、 選択してください。

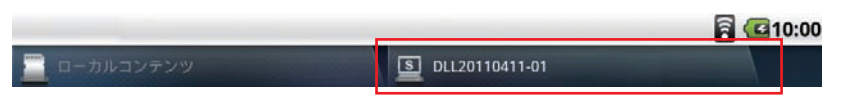

1. microSD カードにコンテンツを保存します。

「MOVERIO Compact」で視聴できるコンテンツは、以下のものがあります。

- HDD で録画した番組
- ・コンテンツ入り SD カード (SD-Video 規格) の動画ファイル
- ・ビデオカメラなどで撮影した動画など、一般的な動画ファイル

NOTE 視聴コンテンツによっては、再生できない場合があります。 MP4(MPEG4+ACC)、MPEG2TS(H.264+ACC) 対応動画 対応音声フォーマット : MP3、ACC

- 2. microSD カードを本機の microSD カードスロットへ挿入します。
- 3. 画面より「MOVERIO Compact」を起動します。

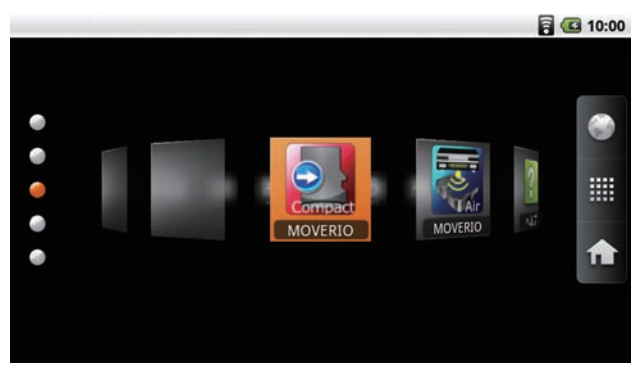

4. microSD カード内のコンテンツー覧が表示されます。 コンテンツ一覧から視聴するコンテンツを選択すると、再生が始まります。

|                 |                     | <b>a</b> (C) 10:00 |
|-----------------|---------------------|--------------------|
| 1.5-FHD         |                     |                    |
| 10:08           | 2012/04/11 10:45:00 | 74MB               |
| DR-FHD<br>10:06 | 2012/04/11 10:45:01 | 103MB              |
| 4-FHD<br>10:06  | 2012/04/11 11:00:01 | 25MB               |
| 2-HD-2<br>10:07 | 2012/06/22 10:15:00 |                    |
| DR-HD<br>10:04  |                     |                    |
|                 |                     |                    |
|                 |                     |                    |

#### 再生画面について

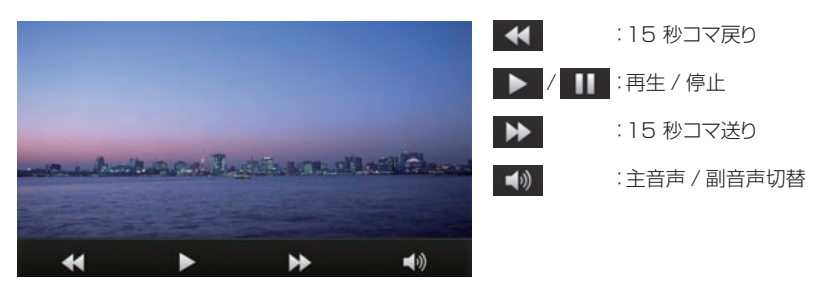

#### ご利用上の注意

MOVERIO Air について

- ・DLNA サーバー機器が、録画や再生を行っている時は、MOVERIO ではコンテンツが視聴できない 場合があります。(詳しくは各機器の取扱説明書などをご参照ください。)
- ・同一ネットワーク上に複数の DLNA クライアント機器および DLNA サーバー機器がある場合、
- 視聴が制限されることがあります。その場合は各機器の取扱説明書などをご参照ください。
- ・対応機器につきましては、弊社のホームページをご確認ください。

2. 「コンテンツタブ」でカテゴリーを選択します。

3.「コンテンツビュー」で視聴するコンテンツを選択すると、再生が始まります。

#### 再生画面について

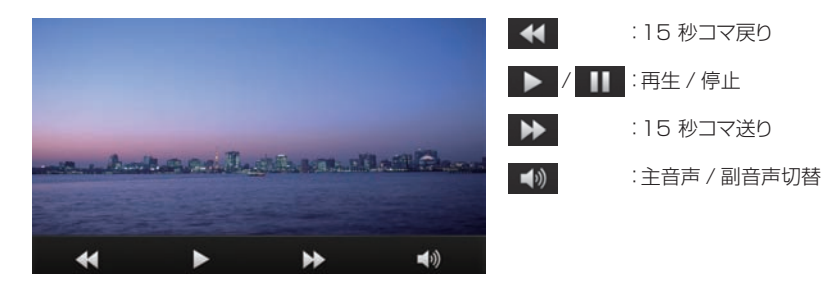

©2012 Seiko Epson Corporation. All rights reserved. 2012年7月発行 Printed in Japan

ご利用環境、Wi-Fi の電波状況、ネットワーク速度によっては、正常に視聴できないことがあります。 (Wi-Fi 環境推奨: IEEE802.11n 300Mbps 以上)

・録画モードによっては、スムーズに視聴できない場合、または全く視聴できない場合があります。

・BD(ブルーレイディスク)、DVD のコンテンツは DLNA サーバー機能では視聴できません。

・DLNA サーバー機能を使って視聴したコンテンツは、MOVERIO に保存することはできません。

#### MOVERIO Compact について

・HDD レコーダーの録画番組や著作権保護機能(CPRM)があるデータの転送については各機器の 取扱説明書などをご参照ください。

・対応機器につきましては、弊社のホームページをご確認ください。

・BD(ブルーレイディスク)、DVD のコンテンツは転送できません。

#### 商標について

・DLNA®、DLNA ロゴ、および DLNA CERTIFIED® は Digital Living Network Alliance の商標 および登録商標です。

・microSDHC ロゴは SD-3C、LLC の商標です。

・「Wi-Fi」は Wi-Fi Alliance の商標および登録商標です。

#### MOVERIO 対応アプリケーションの提供について

ご紹介させていただく予定です。 http://moverio.jp

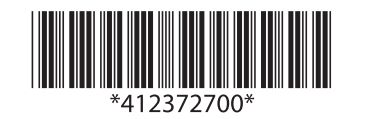